# Artikel: Definition Soll-Zeiten, Plan-Zeiten, Ist-Zeiten

### In diesem Artikel erfahren Sie was genau Soll-, Plan- und Ist-Zeiten sind und welche Bedeutung sie haben

Sowohl in der Dienstplanung als auch der Zeiterfassung sind die Soll-, Plan-, und Ist-Zeiten von zentraler Bedeutung.

#### 1. Soll-Zeiten

Soll-Zeiten sind diejenigen Zeiten, die der Mitarbeiter gemäß seinem Arbeitsvertrag arbeiten soll.

Die Sollzeiten geben Sie in der **Benutzerverwaltung** beim jeweiligen Benutzer im Reiter "**Einsatzdaten**" in der Spalte "**Arbeitszeit**" ein. In diesem Beispiel hat der Mitarbeiter eine vereinbarte Wochenarbeitszeit von 39 Stunden.

| 08:00 | G |
|-------|---|
| 00.00 |   |
| 08:00 | C |
| 08:00 | C |
|       |   |
| 08:00 | 0 |
| 07:00 | C |
| 00:00 | 0 |
| 00.00 | C |
| 00:00 | 0 |

Zusätzlich zu diesen täglichen **Soll-Zeiten** können Sie die Soll-Zeiten im Feld **"Wochenarbeitszeit"** sowie **"Maximalstunden im Monat"** eintragen.

Die **Wochenarbeitszeit** ist die Summe aller täglichen Arbeitszeiten einer Woche. Sie benötigen diesen Eintrag immer dann, wenn Sie die Abwesenheiten nach Wochenstunden berechnen möchten. Zusätzlich ist dieser Eintrag für die Sammeleingabe in der Zeiterfassung sinnvoll, aber nicht notwendig (Zeiterfassung > Mitarbeiter > Verlauf > Sammeleingabe). Die **Maximalstunden im Monat** werden Ihnen in der Dienstplan-Übersicht (Termine > Dienstplan > Übersicht / Spalten einblenden) angezeigt. Dieser Eintrag dient Ihnen als Orientierung bei der Dienstplanung. Zusätzlich können Sie sich benachrichtigen lassen, wenn ein Mitarbeiter die Maximalstunden im Monat erreicht hat oder diese droht zu erreichen. Sprechen Sie uns hierzu gern an.

| 39:00  |
|--------|
| 169:00 |
|        |

#### 2. Plan-Zeiten

Die Plan-Zeiten werden im **Dienstplan** (Termine > Dienstplan > Planung) durch die Planung Ihrer Mitarbeiter erzeugt.

| E         | Dashboard       |   | < |
|-----------|-----------------|---|---|
|           | Jetzt bestellen |   |   |
| €         | Finanzen        |   | < |
|           | Dokumente       |   |   |
| ß         | Schulungen      |   | < |
| 2         | Chat            |   | < |
|           | Termine         |   | < |
| $\bigcap$ | 🖸 Dienstplan    |   | < |
|           | 🖻 Planung       | ſ |   |
| _         | 🔳 Übersicht     |   | _ |
|           |                 |   |   |

Es öffnet sich diese Ansicht:

| <     | 5-11 Mai 2025 > KW                  | V 19       | ⇔ Heute                    |                            |                        |                                        |                          |               |                       |                 |
|-------|-------------------------------------|------------|----------------------------|----------------------------|------------------------|----------------------------------------|--------------------------|---------------|-----------------------|-----------------|
|       | Slag, Sahid 🕑                       | _          |                            |                            |                        |                                        |                          |               |                       |                 |
|       | Mo 🕑 S                              | 00:80 :llo | i O                        | Soll: 08:00<br>Plan: 08:00 | Mi 🛛 🕹                 | Soll: 08:00                            | Do 🖌                     | Soll: 08:00   | Fr 🛛 🕹                | Soll: 07:00     |
|       | 05 🕸                                | un. 00.00  | 06 ₽                       | 1 1411. 00.00              | 07 🕸                   | 1 101. 00.00                           | 08 ₽                     | 1 1411. 00.00 | 09 🕸                  | 1 101. 07.00    |
|       |                                     |            |                            |                            |                        |                                        |                          |               |                       |                 |
| 06:00 |                                     |            |                            |                            |                        |                                        |                          |               |                       |                 |
|       |                                     |            |                            |                            |                        |                                        |                          |               |                       |                 |
| 07:00 |                                     |            |                            |                            |                        |                                        |                          |               |                       |                 |
| 09-00 | 08:00 - 15:00                       | 0          | 08:00 - 15:00              | 2                          | 08:00 - 15:00          | 2                                      | 08:00 - 15:00            | 0             | 08:00 - 14:00         |                 |
| 00.00 | (1000101 Hauptlager)                | ~          | (1000101 Hauptlager)       |                            | (1000101 Hauptlager)   | ~~~~~~~~~~~~~~~~~~~~~~~~~~~~~~~~~~~~~~ | (1000101 Hauptlager)     | ~             | (1000101 Hauptlager)  |                 |
| 09:00 |                                     |            |                            |                            |                        |                                        |                          |               |                       |                 |
|       |                                     |            |                            |                            |                        |                                        |                          |               |                       |                 |
| 10:00 |                                     |            |                            |                            |                        |                                        |                          |               |                       |                 |
|       |                                     |            |                            |                            |                        |                                        |                          |               |                       |                 |
| 11:00 |                                     |            |                            |                            |                        |                                        |                          |               |                       |                 |
|       |                                     |            |                            |                            |                        |                                        |                          |               |                       |                 |
| 12:00 |                                     |            |                            |                            |                        |                                        |                          |               |                       |                 |
|       |                                     |            |                            |                            |                        |                                        |                          |               |                       |                 |
| 13:00 |                                     |            |                            |                            |                        |                                        |                          |               |                       |                 |
|       |                                     |            |                            |                            |                        |                                        |                          | _             |                       |                 |
| 14:00 |                                     |            |                            |                            |                        |                                        |                          |               |                       |                 |
|       |                                     |            |                            |                            |                        |                                        |                          |               |                       |                 |
| 15:00 | 15:20 16:20                         |            | 15:20 16:20                | 0                          | 15:20 16:20            |                                        | 15:20 16:20              | 0             | 15:30 16:30           |                 |
| 16:00 | (1000302 Conditorei Am Markt (ZEI)) |            | (1000302 Conditorei Am Mar | kt (ZEI))                  | (1000302 Conditorei Ar | m Markt (ZEI))                         | (1000302 Conditorei Am I | Markt (ZEI)   | (1000302 Conditorei # | am Markt (ZEI)) |
| 16:00 |                                     |            |                            |                            |                        |                                        |                          |               |                       |                 |

Die **Plan-Zeiten** sind die Zeiten, für welche Sie den Mitarbeiter im Dienstplan verplant haben. In diesem Beispiel wurde der Mitarbeiter an vier Arbeitstagen jeweils acht und an einem Arbeitstag sieben Stunden verplant, insgesamt also 39,00 Stunden. Die Plan-Zeit entspricht in diesem Beispiel genau der **Soll-Zeit** (hier in blauer Farbe dargestellt).

## 3. Ist-Zeiten

**Ist-Zeiten** sind tatsächlich gearbeiteten Stunden der Mitarbeiter. Sie finden hierzu verschiedene Ansichten im Reiter **"Zeiterfassung"**.

Eine Monatsansicht mit Anzeige der Plan-Zeiten finden Sie unter Zeiterfassung > Verlauf > Mitarbeiter.

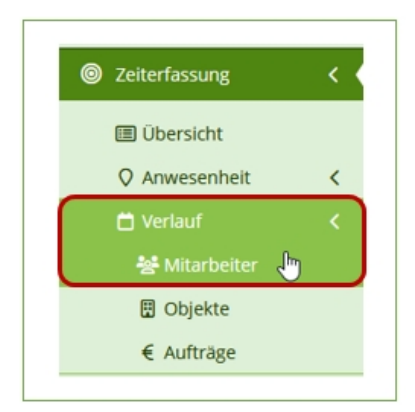

Es öffnet sich die Monatsübersicht der Zeiterfassung aller Ihrer Mitarbeiter. Sie sehen im Beispiel, dass die **Ist-Zeiten** und **Plan-Zeiten** des Mitarbeiters aus diesem Beispiel exakt übereinstimmen.

| V | Verlauf Mitarbeiter   |                                          |                                                      |                                                      |                                                      |                                                      |                                                      |  |  |  |
|---|-----------------------|------------------------------------------|------------------------------------------------------|------------------------------------------------------|------------------------------------------------------|------------------------------------------------------|------------------------------------------------------|--|--|--|
|   | <b>m</b> 05           | .05.2025 - 11.05.2025 🗸                  | Sp:                                                  | ✓ Spalten ohne Daten einblenden                      |                                                      |                                                      |                                                      |  |  |  |
|   | Spalten einblenden [] |                                          |                                                      |                                                      | Nur Einträge mit fehlenden Sollstunden anzeiger      |                                                      |                                                      |  |  |  |
|   |                       | Mitarbeiter =                            | Mo.<br>05.05.                                        | Di.<br>06.05.                                        | Mi.<br>07.05.                                        | Do.<br>08.05.                                        | Fr.<br>09.05.                                        |  |  |  |
|   |                       | Q sahid                                  |                                                      |                                                      |                                                      |                                                      |                                                      |  |  |  |
| , | ~                     | 💄 Slag, Sahid                            | 8 Std<br>08:00-16:30<br>Pause 01:15<br>(Plan: 8 Std) | 8 Std<br>08:00-16:30<br>Pause 01:15<br>(Plan: 8 Std) | 8 Std<br>08:00-16:30<br>Pause 01:15<br>(Plan: 8 Std) | 8 Std<br>08:00-16:30<br>Pause 01:15<br>(Plan: 8 Std) | 7 Std<br>08:00-16:30<br>Pause 02:15<br>(Plan: 7 Std) |  |  |  |
|   |                       | 1000101 - Hauptlager 🕑                   | 7 Std<br>Pause: 0,75 Std<br>(Plan: 7 Std)            | 7 Std<br>Pause: 0,75 Std<br>(Plan: 7 Std)            | 7 Std<br>Pause: 0,75 Std<br>(Plan: 7 Std)            | 7 Std<br>Pause: 0,75 Std<br>(Plan: 7 Std)            | 6 Std<br>Pause: 0,75 Std<br>(Plan: 6 Std)            |  |  |  |
|   |                       | 1000302 - Conditorei Am Markt<br>(ZEI) 🗹 | 1 Std<br>(Plan: 1 Std)                               | 1 Std<br>(Plan: 1 Std)                               | 1 Std<br>(Plan: 1 Std)                               | 1 Std<br>(Plan: 1 Std)                               | 1 Std<br>(Plan: 1 Std)                               |  |  |  |

Weitere Informationen zum Thema Zeiterfassung-Clearing finden Sie hier: <u>Zeiterfassung</u>

Unter Zeiterfassung > Übersicht finden Sie zu jedem Mitarbeiter eine Auflistung seiner Arbeitszeit-Buchungen (Kommen, Gehen, Pause Start und Pause Ende).

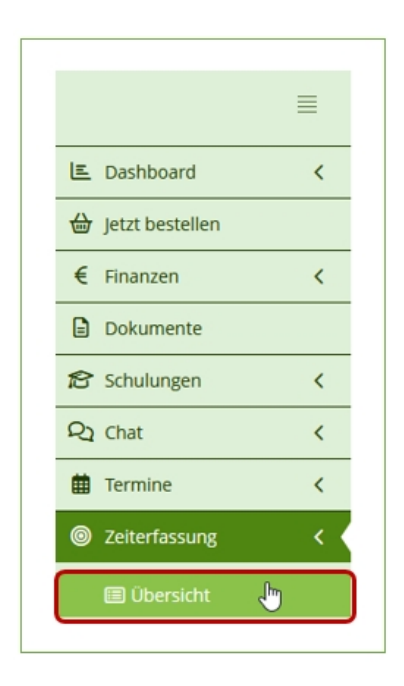

Es öffnet sich die Ansicht **"Scans"**.

| Scans                                    |                |            |                       |                                                     |               |              |                                  |   |               |
|------------------------------------------|----------------|------------|-----------------------|-----------------------------------------------------|---------------|--------------|----------------------------------|---|---------------|
| ₿ 05                                     | 5.05.2025 - 11 |            | Alle Gruppen anzeigen |                                                     |               |              |                                  |   |               |
| Kommen/Gehen Bericht 🔝 🛛 Monatsbericht 😭 |                |            | Als Excel export      | Als Excel exportieren 🖻 🛛 Manuelle Eingabe 🚍 🛛 Ausg |               |              | gewählte Einträge frei           |   |               |
|                                          |                |            |                       |                                                     |               |              |                                  |   |               |
|                                          | Bearbeiten     | Datum \Xi  | Uhrzeit \Xi           |                                                     | Mitarbeiter   | <del>.</del> | Objekt                           | Ŧ | Zuordnung \Xi |
|                                          |                | ۹ 🗖        | ۹                     | ٩                                                   |               | Q            |                                  |   | Q             |
|                                          | C              | 09.05.2025 | 16:30                 |                                                     | 💄 Slag, Sahid | 10003        | 02 - Conditorei Am Markt (ZEI) ( | B | Gehen         |
|                                          | Ľ              | 09.05.2025 | 15:30                 |                                                     | 💄 Slag, Sahid | 10003        | 02 - Conditorei Am Markt (ZEI) ( | Ľ | Kommen        |
|                                          | Ľ              | 09.05.2025 | 14:00                 |                                                     | 💄 Slag, Sahid | 100010       | 01 - Hauptlager 🕑                |   | Gehen         |
|                                          | Ľ              | 09.05.2025 | 08:00                 |                                                     | 💄 Slag, Sahid | 100010       | 01 - Hauptlager 🕑                |   | Kommen        |
|                                          | C              | 08.05.2025 | 16:30                 |                                                     | 💄 Slag, Sahid | 10003        | 02 - Conditorei Am Markt (ZEI) ( | B | Gehen         |
|                                          | Ľ              | 08.05.2025 | 15:30                 |                                                     | 💄 Slag, Sahid | 10003        | 02 - Conditorei Am Markt (ZEI) ( | B | Kommen        |
|                                          | C              | 08.05.2025 | 15:00                 |                                                     | 💄 Slag, Sahid | 100010       | 01 - Hauptlager 🕑                |   | Gehen         |
|                                          | C              | 08.05.2025 | 08:00                 |                                                     | 💄 Slag, Sahid | 100010       | 01 - Hauptlager 🕑                |   | Kommen        |
|                                          | C              | 07.05.2025 | 16:30                 |                                                     | 💄 Slag, Sahid | 10003        | 02 - Conditorei Am Markt (ZEI) ( | B | Gehen         |
|                                          | Ľ              | 07.05.2025 | 15:30                 |                                                     | 💄 Slag, Sahid | 100030       | 02 - Conditorei Am Markt (ZEI)   | Ľ | Kommen        |